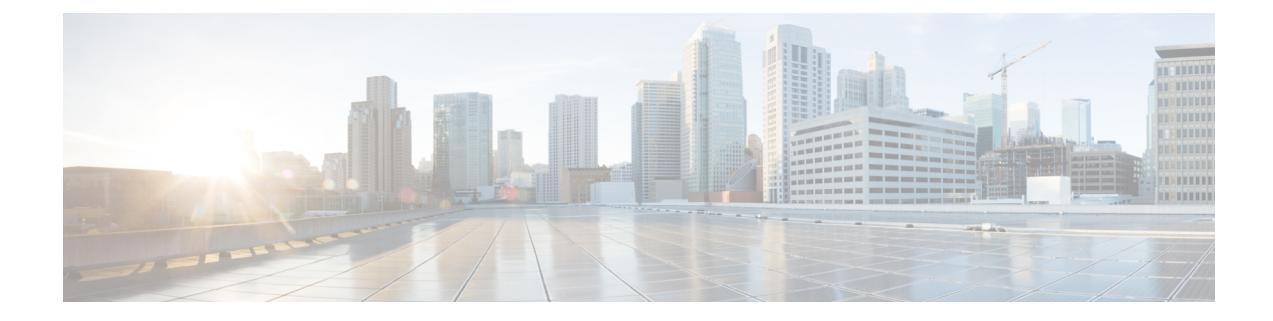

# **Certificates for Cisco Identity Service**

For Cisco Finesse to communicate with the Cisco IdS server, you must import the Cisco Identity Service (IdS) certificates into Cisco Finesse.

Cisco IdS server includes the self-signed certificates. If you choose to work with these self-signed certificates (rather than producing your own CA certificate or obtaining a CA certificate from a third-party certificate vendor), first export the Cisco IdS certificates from Cisco IdS server. You must export from both Side A and Side B of the Cisco IdS servers. Once done, import the certificates into Finesse trust store as tomcat-trust, on both Side A and Side B of the Finesse servers.

When using other self-signed certificates, agents must accept the Cisco IdS certificates in the Finesse desktop.

- Export Cisco Identity Service Certificates, on page 1
- Import Cisco IdS Certificates, on page 2

### **Export Cisco Identity Service Certificates**

#### Procedure

| Step 1 | Sign in to Cisco Unified Operating System Administration on the Cisco IdS server using the following URL:<br>https://hostname of Cisco IdS server: 8443/cmplatform.                                                                                                    |
|--------|----------------------------------------------------------------------------------------------------|
| Step 2 | Select Security > Certificate Management.                                                                                                    |
| Step 3 | Enter the search criteria as tomcat-trust and then click Find to filter the certificate.                                                                                                    |
|        | The tomcat-trust certificates list is displayed. If you do not find the tomcat certificate for your server in the <b>Certificate List</b> , then click <b>Generate Self-signed</b> . When the certificate generation is complete, reboot your server. Then restart this procedure. For more information on generating the self-signed certificate, see <i>Cisco Unified Operating System Administration Online Help</i> . |
| Step 4 | Click the tomcat-trust certificate hyperlink in the <b>Common Name</b> column.<br>The tomcat <b>Certificate Details</b> dialog box is displayed.                                                                                                    |
| Step 5 | Click Download .PEM File.                                                                                                    |
| Step 6 | Save the .PEM file in your local machine.                                                                                                    |
|        |                                                                                                    |

#### What to do next

Perform the same steps for both the primary and secondary Finesse nodes. Import the Cisco IdS certificates into the Finesse trust store as tomcat-trust.

## **Import Cisco IdS Certificates**

#### Procedure

Step 1Sign in to Cisco Unified Operating System Administration on the Finesse server using the following URL:<br/>https://FQDN of Finesse server: 8443/cmplatform.Step 2Select Security > Certificate Management > Upload Certificate/Certificate chain.Step 3From the Certificate Purpose drop-down list, select tomcat-trust.Step 4In the Upload File field, click Choose File and browse to the tomcat.pem file that you saved on your system.Step 5Click Upload.Step 6Reboot the Cisco Finesse node.NotePerform the same steps for both the primary and secondary Finesse nodes.